# How to Change the IP Card Template

## <u>Step 1</u>

- Log in to your IP Card from <a href="https://ip.isibs.com">https://ip.isibs.com</a>
- From Dashboard, click on the vcards tab

| $\leftrightarrow$ $\rightarrow$ C $\cong$ ip.isibs.com/admin/dashboard $\bigotimes$ $\bigstar$ () Finist |                     |                                   |  |  |  |  |  |
|----------------------------------------------------------------------------------------------------|---------------------|-----------------------------------|--|--|--|--|--|
| iBS AI IP Ca ≡                                                                                           | Dashboard           | Charles Yong 🗸                    |  |  |  |  |  |
| Q Search                                                                                                 |                     |                                   |  |  |  |  |  |
| 😫 Dashboard                                                                                              | 5                   |                                   |  |  |  |  |  |
| 🖬 VCards 📉                                                                                               | Total Active VCards | Total Deactivated Today Enquiries |  |  |  |  |  |
| Enquiries                                                                                                |                     |                                   |  |  |  |  |  |
| Appointments                                                                                             |                     |                                   |  |  |  |  |  |
| Product Orders                                                                                           |                     |                                   |  |  |  |  |  |
| 🖆 Virtual Backgrounds                                                                                    | Today Appointments  |                                   |  |  |  |  |  |
| S Affiliations                                                                                           |                     |                                   |  |  |  |  |  |
| 🏟 Settings                                                                                               |                     |                                   |  |  |  |  |  |
| invitation code                                                                                          | Vcard Analytic      | ₩ Feb 22, 2025 - Mar 24, 2025     |  |  |  |  |  |
| Al Factory                                                                                               | ,                   |                                   |  |  |  |  |  |
| Whats Al                                                                                                 | 9                   |                                   |  |  |  |  |  |
| IBS CRM                                                                                                  | 7                   |                                   |  |  |  |  |  |

## <u>Step 2</u>

• Select the vcard that you want to edit by clicking on the Edit tab

| $\leftrightarrow$ $\rightarrow$ C $\cong$ ip.isibs.com/admin/vcards $\bigotimes$ $\bigstar$ () Finish upper state of the state of the state |                              |                                      |          |          |                |                |
|----------------------------------------------------------------------------------------------------|------------------------------|--------------------------------------|----------|----------|----------------|----------------|
| BS AI IP Ca ≡                                                                                                    | VCards                       |                                      |          |          | د 🧕            | Charles Yong 🗸 |
| Q \$earch                                                                                                    | Q Search                     |                                      |          |          |                | New VCard      |
| Dashboard                                                                                                    |                              |                                      |          |          |                |                |
| 🖬 VCards                                                                                                    | VCARD NAME↑↓                 | PREVIEW URL                          | STATS    | STATUS↑↓ | CREATED AT↑↓   | ACTION         |
| Enquiries                                                                                                    | Pass vCard                   | https://ip.isibs.com/PassvCard       | <u>~</u> |          | 11th Feb, 2025 |                |
| Appointments                                                                                                    | Charles Yong<br>Pelawak      | https://ip.isibs.com/charlietheclown | <u>۲</u> |          | 14th Jun 2024  | <b>C</b> :     |
| <ul> <li>Product Orders</li> <li>Virtual Backgrounds</li> </ul>                                                                                                    | Charles Yong<br>IBS Lecturer | https://ip.isibs.com/CharlieYong     | ~        |          | 7th Jun, 2024  | <b>8</b> :     |
| <ul><li>Affiliations</li><li>Settings</li></ul>                                                                                                    | Charles Yong<br>IBS Lecturer | https://ip.isibs.com/CharlesY        | ~        |          | 31st May, 2024 | 2:             |
| invitation code                                                                                                    | Charles Yong                 | https://ip.isibs.com/CharlesYong     | <u>~</u> |          | 24th Jan, 2024 | <b>8</b> :     |
| Al Factory                                                                                                    | -                            |                                      |          |          |                |                |
| Whats AI                                                                                                    |                              | Show 10 🗸                            |          |          |                |                |
| BS CRM                                                                                                    |                              | Showing <b>5</b> rest                | ults     |          |                |                |

#### Step 3

From the Edit screen, choose the vcard templates tab

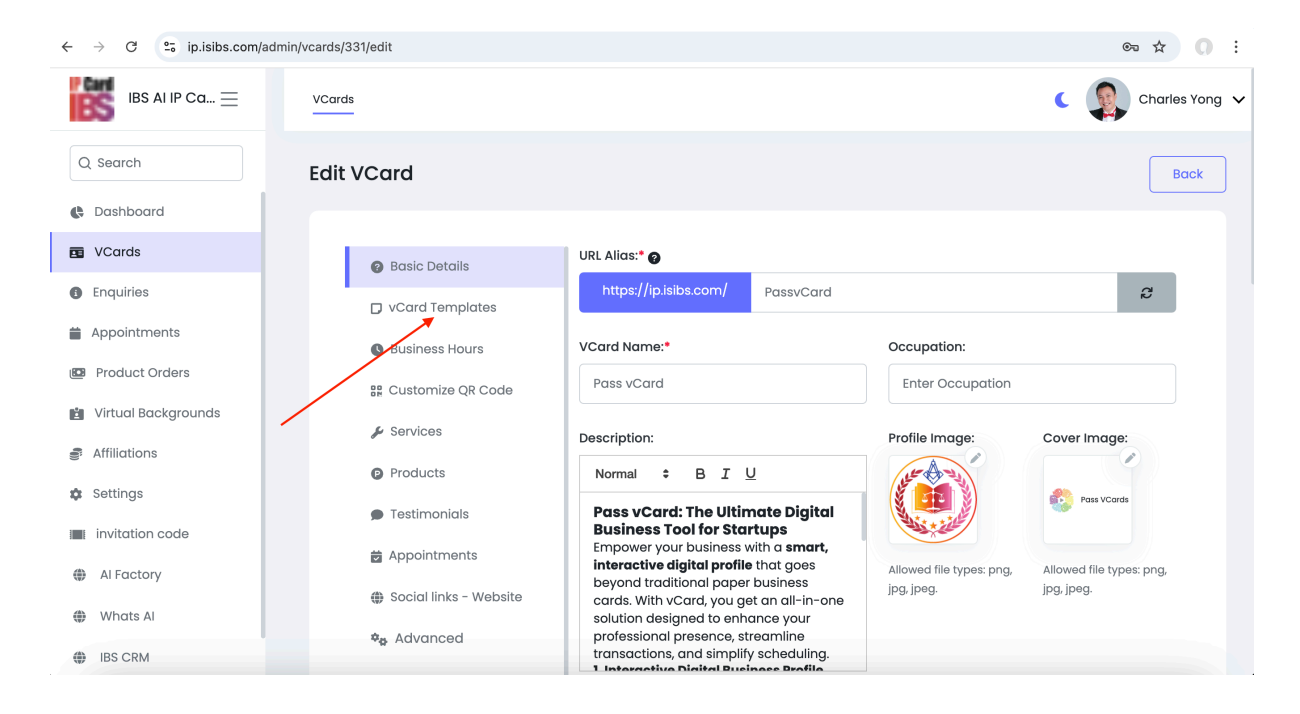

### Step 4

• Choose the templates that best suits you.

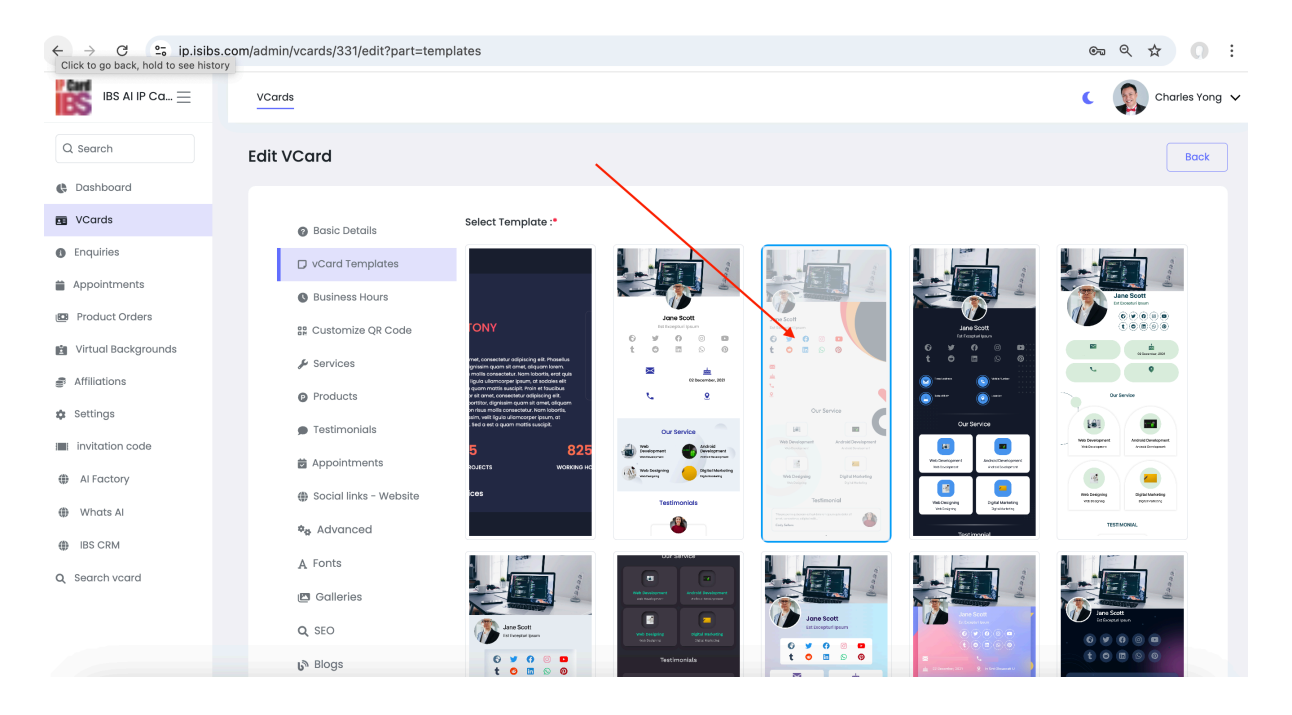

### Step 5

• Remember to save your selection.

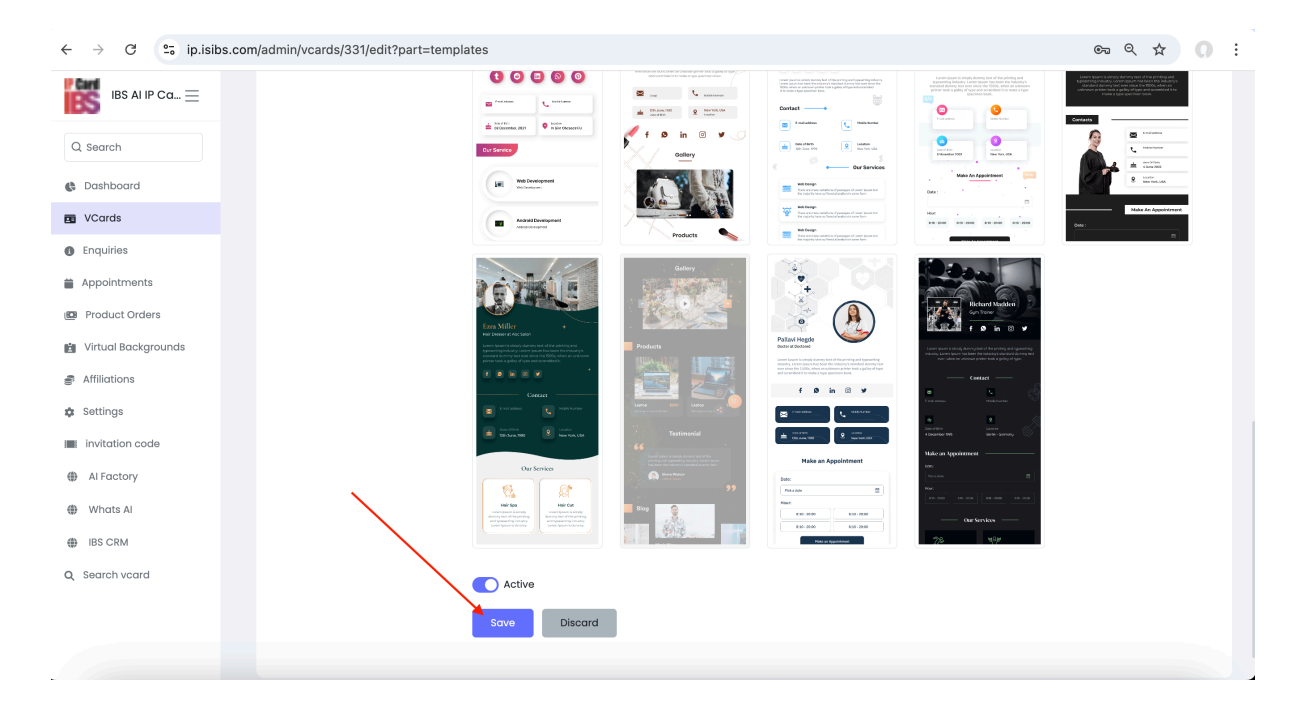

## Step 6

- Your selected template will be reflected once you refresh your IP Card.
- You can try different templates; new designs will be added in the future.

| $\leftarrow \  \   \rightarrow \  \   {\tt G}$ | 25 ip.isibs.com/PassvCard |                                                                                                    | ब ९ 🖈 이 :                      |
|------------------------------------------------|---------------------------|----------------------------------------------------------------------------------------------------|--------------------------------|
|                                                |                           | CO English V                                                                                                    |                                |
|                                                |                           | Pass VCarc                                                                                                    |                                |
|                                                |                           |                                                                                                    |                                |
|                                                |                           | Charles Yong                                                                                                    |                                |
|                                                |                           | Sub Caponi Triumph Marketing Sdn Bhd                                                                                                    |                                |
|                                                |                           | Pass vCard: The Ultimate Digital Business Tool for Startu                                                                                                    |                                |
|                                                |                           | Empower your business with a <b>smart, interactive digital profile</b> that goes<br>beyond traditional paper business cards. With vCard, you get an all-in-one<br>solution designed to enhance your professional presence, streamline<br>transactions, and simplify scheduling. |                                |
|                                                |                           | 1. Interactive Digital Business Profile                                                                                                    |                                |
|                                                |                           | Replace outdated business cards with a dynamic and customizable digital                                                                                                    |                                |
|                                                |                           | profile. Instantly share your name, contact details, social media links, and                                                                                                    | Hey there. How can I help you? |
|                                                |                           | with multimedia elements like videos, portfolio images, or client testimonials                                                                                                    | ney dere, new carrier your     |
|                                                |                           | for a standout presentation.                                                                                                    |                                |
|                                                |                           | 2. Integrated Product                                                                                                    |                                |
|                                                |                           | Turn your vCard into a sales and management every use by showcasing your                                                                                                    |                                |
|                                                |                           |                                                                                                    |                                |

Updated by Charles 24 March 2025